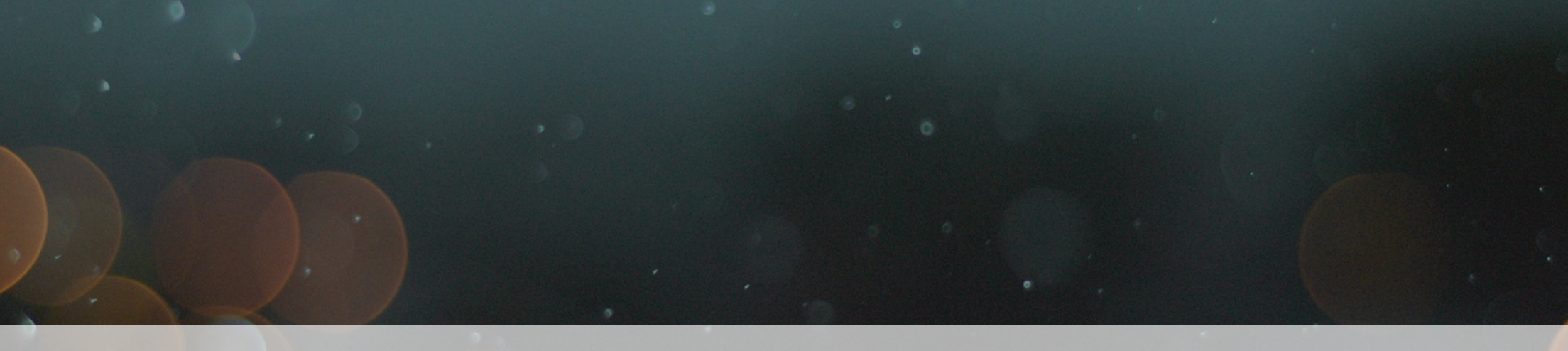

### GETTING THE BEST RESULTS FROM A USA TRADEMARK COMPREHENSIVE POLICING REPORT

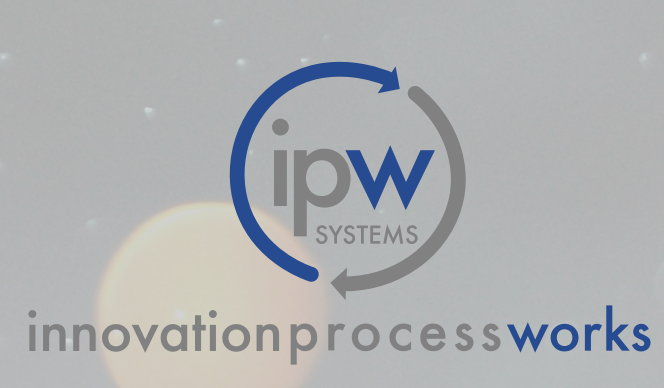

### Table of Contents

| USA Trademark Comprehensive Policing Report Overview | 3  |
|------------------------------------------------------|----|
| Understanding How the System Works                   | 4  |
| How are Records Flagged for a Match?                 | 4  |
| Search Terms                                         | 5  |
| Let's Dig Deeper                                     | 8  |
| Sets and Super Sets                                  | 8  |
| Sections Within a Report                             | 9  |
| Classes                                              | 15 |
| Boolean Search                                       | 16 |
| Root Words                                           | 17 |
| Dead Trademarks                                      | 18 |
| Exclude Owner                                        | 19 |
| How to Run a Search: Getting Started                 | 20 |

### USA Comprehensive Policing

Maybe you've already run a Comprehensive Trademark Search and you want to receive periodic comprehensive results.

Much like the USA Comprehensive Trademark Search Report, this solution will allow you to search a certain brand name or term and provide data and live links on others using the exact or similar term. Unlike the search report, this policing feature will only provide new data during the current monthly period in relation to the last policing report. Previous months' data will be listed as "Results No Longer Present This Month".

### HOW ARE RECORDS FLAGGED FOR A MATCH?

If the term searched matches...

- exactly
- plurals
- within a mark (partial)
- phonetically

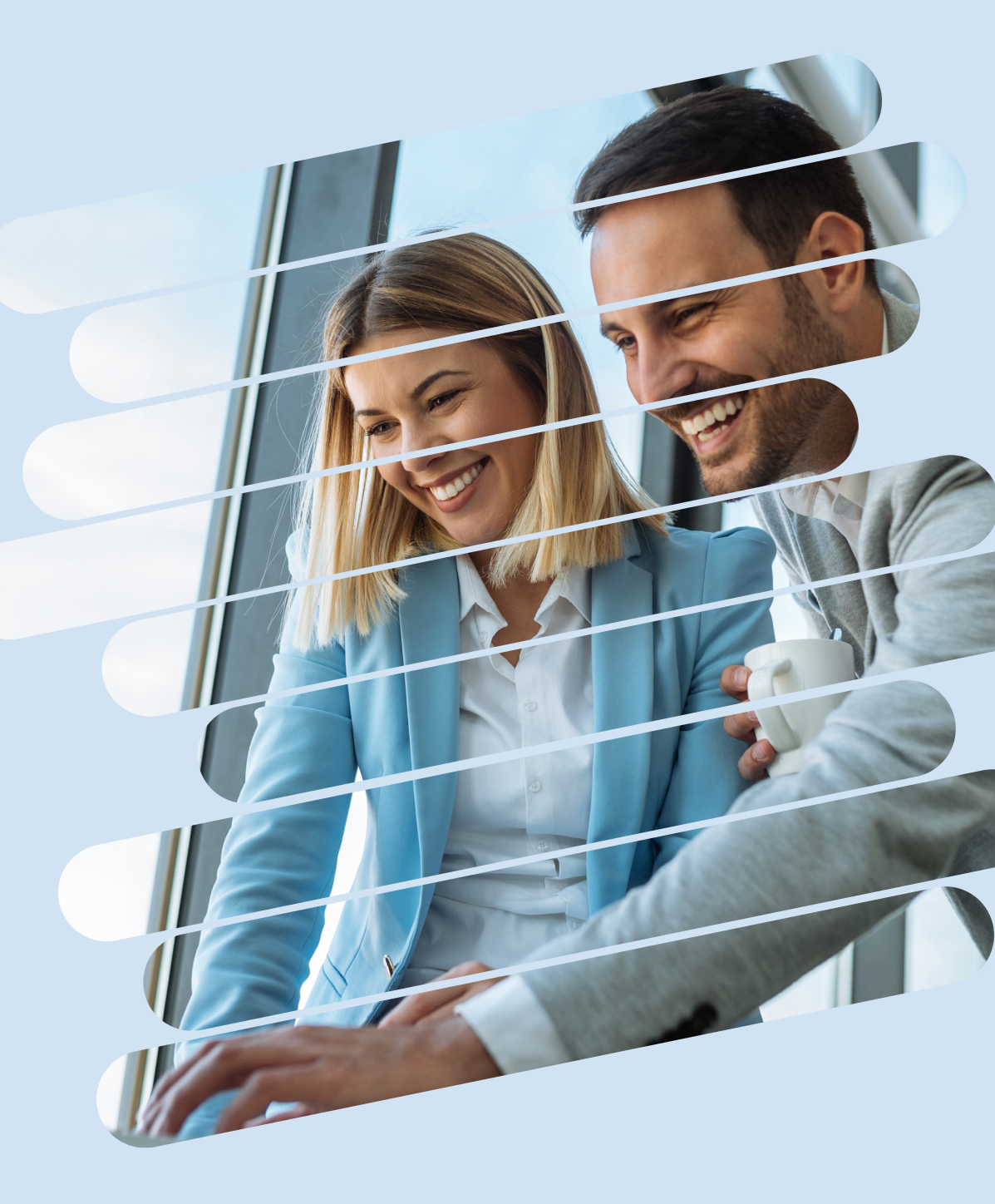

### IF THE TERM SEARCHED MATCHES...

# EXACTLY or is the PLURAL FORM of

### the term:

### EX: "FARMHOUSE NATURAL"

### COULD FIND

Farmhouses Natural Farmhouse Naturally Natural Farmhouse

### **COULD NOT FIND**

Farmhouse Natural Farmhous Natural Farm House

Note: Search Terms that could not be found within Exact Search CAN be found in other searches, such as Similar.

### IF THE TERM SEARCHED MATCHES...

### PARTIALLY or as part of Another Mark:

### EX: "**FARMHOUSE NATURAL**"

### COULD FIND

The Natural Farmhouse Natural and Best Farmhouse Natural Farmhouse Suites

#### **COULD NOT FIND** The Best Farm House Nature Natur Farmhouse Al

Note: Search Terms that could not be found within Partial Search CAN be found in other searches, such as Similar.

### IF THE TERM SEARCHED MATCHES...

### PHONETICALLY or under SIMILAR MATCHES:

### EX: "FARMHOUSE NATURAL"

#### COULD FIND

Natural Pharmhous Naturlfarmhous Natral Farm Haws

### **COULD NOT FIND**

Natural Farmhouse Natural Farmhouse is the Best Brand

Note: Search Terms that could not be found within Similar Search CAN be found in other searches, such as Partial.

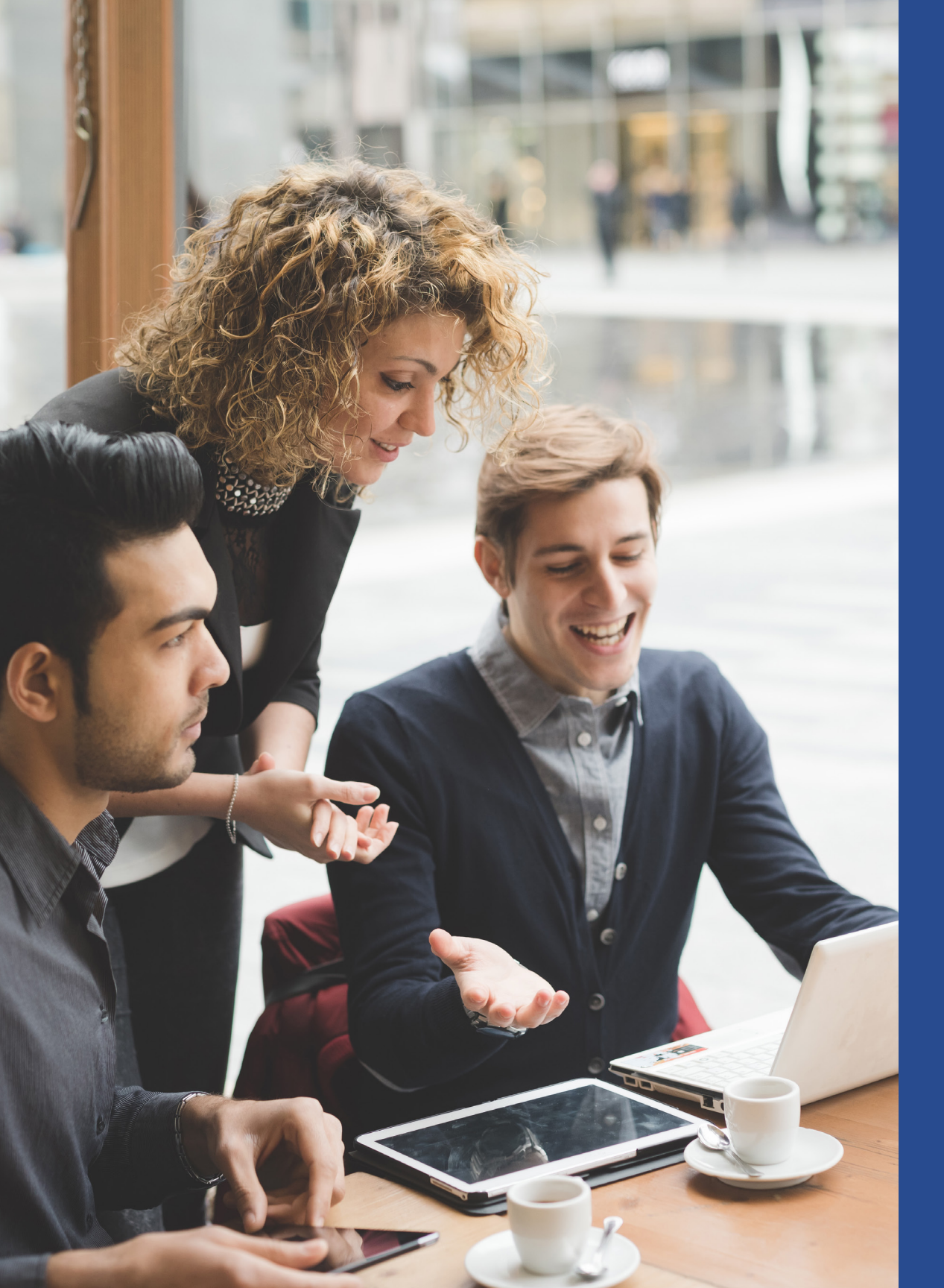

The system only looks for sets and super sets and NOT subsets unless the sub set sounds like the whole term being searched. In that case, the result(s) will be in the "Similar Matches" portion of the report. So, adding spaces on compound words and using the smallest form of the word will give the most results.

If the search system didn't find a match in a certain category, then there will not be a section/place holder for that section. Below is a breakdown of the possible sections in a Comprehensive report:

#### A. EXACT MATCHES IN THE SAME CLASS:

i. Federal results

f.

- b. Exact Matches in all other non-specified classes
- c. Partial Matches in the same class(es)
- d. Partial Matches in all other non-specified classes
- e. Similar Matches in the same class(es)
  - Similar Matches in all other non-specified classes

If the search system didn't find a match in a certain category, then there will not be a section/place holder for that section. Below is a breakdown of the possible sections in a Comprehensive report:

a. Exact Matches in the same class

#### B. EXACT MATCHES IN ALL OTHER NON-SPECIFIED CLASSES:

- . Federal results
- ii. States
- iii. Common Law
  - D&B
  - Domain Names
  - Facebook
  - Twitter
  - Google Plus
  - Google (web search)
  - YouTube
  - SEC
- c. Partial Matches in the same class(es)
- d. Partial Matches in all other non-specified classes
- e. Similar Matches in the same class(es)
- f. Similar Matches in all other non-specified classes

If the search system didn't find a match in a certain category, then there will not be a section/place holder for that section. Below is a breakdown of the possible sections in a Comprehensive report:

- a. Exact Matches in the same class
- b. Exact Matches in all other non-specified classes

#### C. PARTIAL MATCHES IN THE SAME CLASS(ES):

- . Federal results
- d. Partial Matches in all other non-specified classes
- e. Similar Matches in the same class(es)
- f. Similar Matches in all other non-specified classes

If the search system didn't find a match in a certain category, then there will not be a section/place holder for that section. Below is a breakdown of the possible sections in a Comprehensive report:

- a. Exact Matches in the same class
- b. Exact Matches in all other non-specified classes
- c. Partial Matches in the same class(es)

#### D. PARTIAL MATCHES IN ALL OTHER NON-SPECIFIED CLASSES:

- i. Federal results
- ii. States
- iii. Common Law
  - D&B
  - Domain Names
  - Facebook
  - Twitter
  - Google Plus
  - Google (web search)
  - YouTube
  - SEC
- e. Similar Matches in the same class(es)
- f. Similar Matches in all other non-specified classes

If the search system didn't find a match in a certain category, then there will not be a section/place holder for that section. Below is a breakdown of the possible sections in a Comprehensive report:

- a. Exact Matches in the same class
- b. Exact Matches in all other non-specified classes
- c. Partial Matches in the same class(es)
- d. Partial Matches in all other non-specified classes
- E. SIMILAR MATCHES IN THE SAME CLASS(ES):
  - i. Federal results

f.

Similar Matches in all other non-specified classes

If the search system didn't find a match in a certain category, then there will not be a section/place holder for that section. Below is a breakdown of the possible sections in a Comprehensive report:

- a. Exact Matches in the same class
- b. Exact Matches in all other non-specified classes
- c. Partial Matches in the same class(es)
- d. Partial Matches in all other non-specified classes
- e. Similar Matches in the same class(es)
- F. SIMILAR MATCHES IN ALL OTHER NON-SPECIFIED CLASSES:
  - i. Federal results
  - ii. States
  - iii. Common Law
    - D&B
    - Domain Names
    - Facebook
    - Twitter
    - Google Plus
    - Google (web search)
    - YouTube
    - SEC

All classes are searched, **but** by specifying a class(es) you can filter the more relevant results to the top.

Selecting different classes will adjust the gauges to the results found or not found in those selected classes.

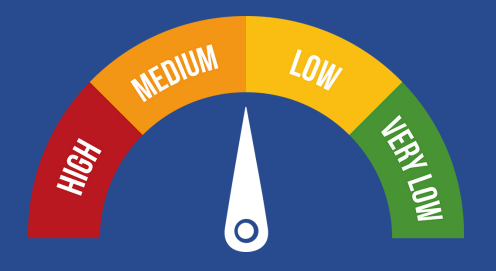

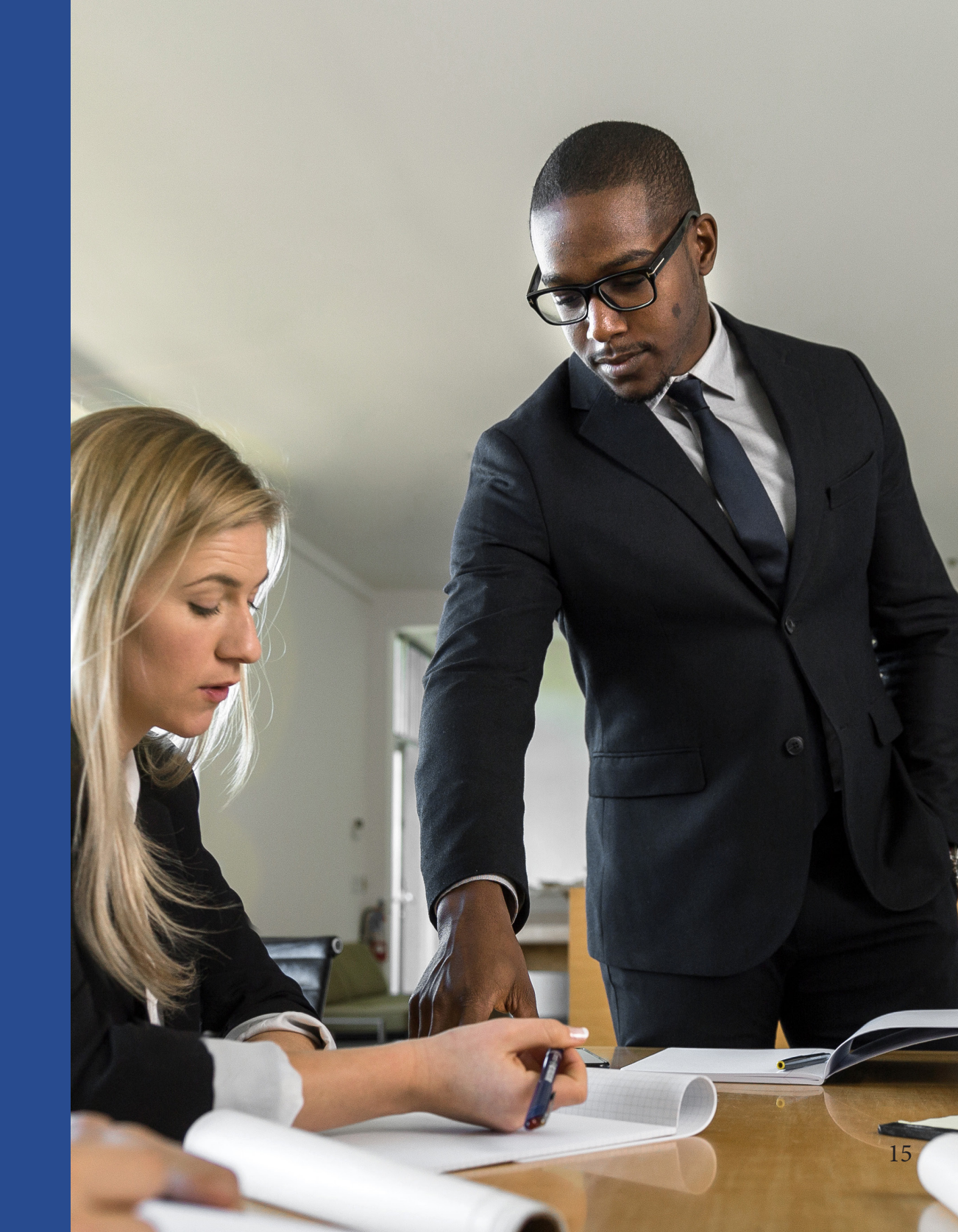

Each search acts like a Boolean search. For example, if we search "Farmhouse Natural" the search would look like "\*Farmhouse\* AND \*Natural\*" query on our database. So, a better search would be "Farm House Natural" to get "\*Farm\* AND \*House\* AND \*Natural\*" query on our database.

# FX: **"FARMHOUSE NATURAL"** "FARMHOUSE" + "NATURAL" FX. **"FARM HOUSE NATURAL"**

"FARM" + "HOUSE" + "NATURAL" + "FARMHOUSE" + "NATURAL"

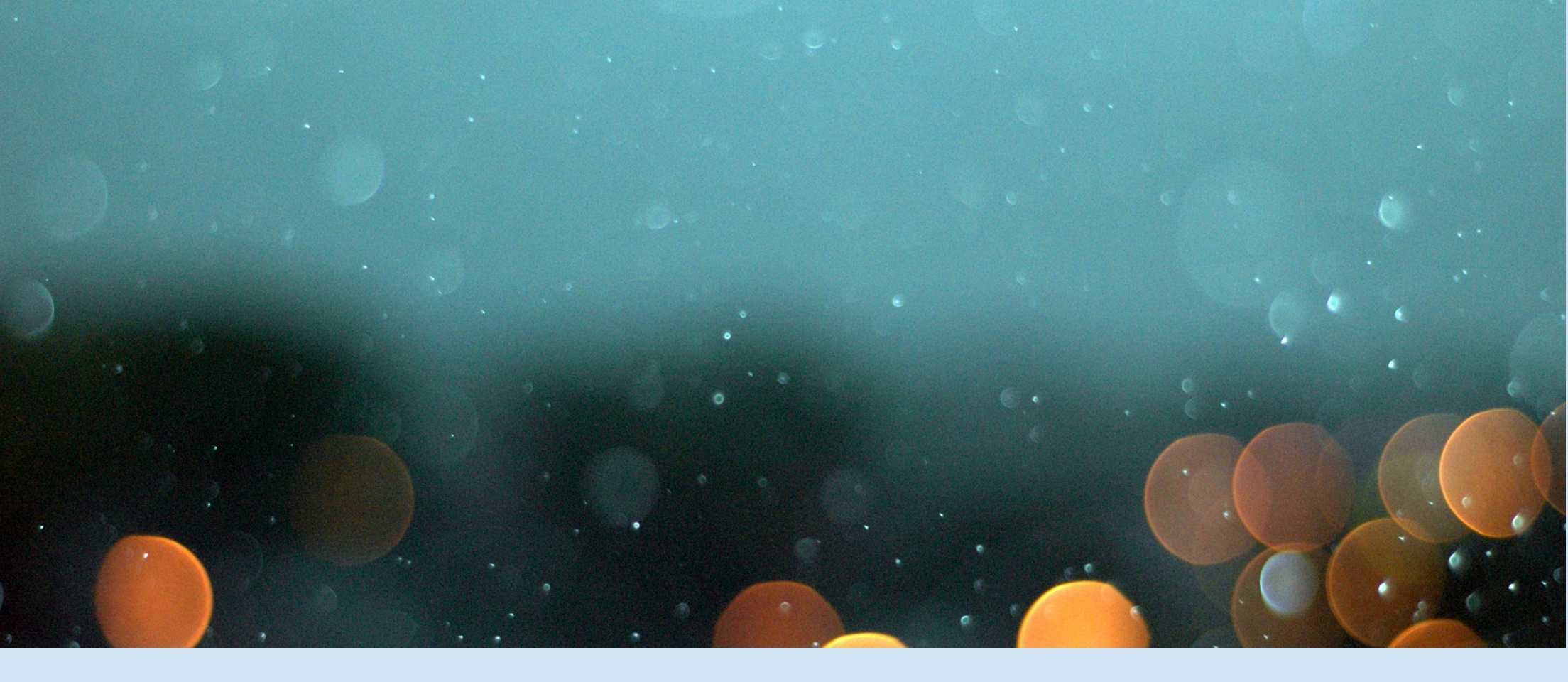

Including dead trademarks allow for a much broader, comprehensive search. This is especially useful when a trademark has been abandoned only recently. For a more comprehensive search, we recommend you allow dead trademarks in your results.

#### **Getting Started**

| BRANDeng                                      |     |                   | Dashboard         | Archive           | Recurring                        | Cart                     | Account                                       |               |            |
|-----------------------------------------------|-----|-------------------|-------------------|-------------------|----------------------------------|--------------------------|-----------------------------------------------|---------------|------------|
|                                               | (   | Cart              |                   |                   |                                  |                          |                                               |               |            |
| Search It Products                            |     | TRADE TRADE TRADE | orce It           |                   |                                  |                          |                                               |               |            |
| Global                                        | 4   | USA Comprehensive | Trademark Pol     | licing            |                                  |                          |                                               |               | \$299      |
| USA                                           | 4   | Term:             | Term: Entire Mark |                   |                                  |                          |                                               |               |            |
| Franchise                                     | 4   | Class:            | Select One -      | •                 |                                  |                          | ÷ +                                           | 0             |            |
| Enforce It Products                           |     |                   | * Your first mor  | nth, you will rec | Recurring meive the full report. | onthly fee:<br>Each subs | : \$99<br>equent month you will receive a rep | ort detailing |            |
| Trademark                                     | •   |                   |                   | the               | ssues identified at              | ter the issu             | uing of the first report.                     |               |            |
| USA Comprehensive Trademark \$299<br>Policing | Add | Advanced Search   |                   |                   |                                  |                          |                                               |               | Remove     |
| - Monthly: \$99                               |     |                   |                   |                   |                                  |                          |                                               |               |            |
| Reputation                                    | •   |                   |                   |                   |                                  |                          |                                               | Procee        | tal: \$299 |

 Under the "Trademark" tab below Enforce It Products, select "Add" next to USA Comprehensive Trademark Policing. Here you will find the option to search your mark by class number.

#### **Getting Started**

| BRANDPDQ                       |      |     |                   | Dashboard       | Archive           | Recurring            | Cart                      | Account                      |          |          |               | _          |
|--------------------------------|------|-----|-------------------|-----------------|-------------------|----------------------|---------------------------|------------------------------|----------|----------|---------------|------------|
|                                |      |     | Cart              |                 |                   |                      |                           |                              |          |          |               |            |
| Search It Product              | s    |     | Trademark Enf     | orce It         |                   |                      |                           |                              |          |          |               |            |
| Global                         |      | 4   | USA Comprehensive | Trademark Po    | licing            |                      |                           |                              |          |          |               | \$299      |
| USA                            |      | 4   | Term:             | Brand PDQ       |                   |                      |                           |                              |          |          | θ             |            |
| Franchise                      |      | 4   | Class:            | 42: Computer    | & Software Serv   | vices and Scientific | Services                  |                              | \$       | +        | Θ             |            |
| Enforce It Product             | ts   |     |                   | * Your first mo | nth, you will rec | Recurring n          | nonthly fee:<br>Each subs | \$99<br>equent month you wil | I receiv | e a repo | ort detailing |            |
| Trademark                      |      | •   |                   |                 | the               | issues identified at | ter the issu              | ing of the first report.     |          |          |               |            |
| JSA Comprehensive Trademark \$ | 299  | Add | Include Dead:     | Yes No          |                   | Dead trade           | mark results              | s included.                  |          |          |               |            |
| Monthly:                       | \$99 |     | Hide Advanced     |                 |                   |                      |                           |                              |          |          |               | Remove     |
| Reputation                     |      | 4   |                   |                 |                   |                      |                           |                              |          |          |               |            |
|                                |      |     |                   |                 |                   |                      |                           |                              |          |          | To<br>Proce   | tal: \$299 |

2. (Optional) Select "Advanced Search" and in addition to term and class number, you'll see option to Include Dead marks. For more information on Advanced Search options, please refer to page 18.

#### **Getting Started**

| BRANDPDQ                                     |       |                   | Dashboard           | Archive         | Recurring                            | Cart                      | Account                    |                  |                 |           |
|----------------------------------------------|-------|-------------------|---------------------|-----------------|--------------------------------------|---------------------------|----------------------------|------------------|-----------------|-----------|
|                                              |       | Cart              |                     |                 |                                      |                           |                            |                  |                 |           |
| Search It Products                           |       | Trademark Ent     | force It            |                 |                                      |                           |                            |                  |                 |           |
| Global                                       | 4     | USA Comprehensive | Trademark Polici    | ng              |                                      |                           |                            |                  | •               | \$299     |
| USA                                          | 4     | Term:             | Brand PDQ           |                 |                                      |                           |                            |                  | θ               |           |
| Franchise                                    | 4     | Class:            | 42: Computer & S    | oftware Serv    | rices and Scientific                 | Services                  |                            | +                | 0               |           |
| Enforce It Products                          |       |                   | * Your first month, | , you will rece | Recurring n<br>eive the full report. | nonthly fee:<br>Each subs | \$99<br>equent month you w | ill receive a re | eport detailing |           |
| Trademark                                    | -     |                   |                     | the i           | issues identified a                  | fter the issu             | ing of the first report    |                  |                 |           |
| USA Comprehensive Trademark \$29<br>Policing | 9 Add | Include Dead:     | Yes No              |                 | Dead trade                           | mark results              | included.                  |                  |                 |           |
| Monthly: \$9                                 | 19    | Hide Advanced     |                     |                 |                                      |                           |                            |                  |                 | Remove    |
| Reputation                                   | 4     |                   |                     |                 |                                      |                           |                            |                  |                 |           |
|                                              |       |                   |                     |                 |                                      |                           |                            |                  | Proceed         | II: \$299 |

3. Here you will search by your mark and select your International Class number from 1-45. It's important to note that class numbers 1-34 are products and 35-45 are services. Also note: the compound word "BrandPDQ" is searched as "Brand PDQ" to find the most accurate results. After completing this, select "Proceed to Checkout" and fill out all required details.

#### **Getting Started**

| BRANDPDQ.           |                | Dashboard Archive Recurring               | Cart Account       |            | Logout        |  |  |
|---------------------|----------------|-------------------------------------------|--------------------|------------|---------------|--|--|
| USA 4               | Туре           | Report Title                              | \$ Term            | Date       | • PDF         |  |  |
| Franchise           | Franchise      | Franchise Search (Zip Code) Report        | IP Watch           | 01-25-2018 |               |  |  |
|                     | Global         | Global Social Media Search                | Brand PDQ          | 01-25-2018 |               |  |  |
| Enforce It Products | Global         | Global Anti-Counterfeit Search            | IP Watch           | 01-24-2018 |               |  |  |
| Trademark           | Global         | Global Brand Reputation Management        | IP Watch           | 01-24-2018 |               |  |  |
| Reputation 4        | Global         | Global Ad Image Search                    | Global-Logo.png    | 01-24-2018 |               |  |  |
|                     | Global         | Global Logo Search                        | IPW-Logos-01.png   | 01-23-2018 |               |  |  |
|                     | Global         | Global Domain Name Search                 | ip watch           | 01-23-2018 |               |  |  |
|                     | Federal        | USA Trademark Comprehensive Search Report | IPWatch            | 01-22-2018 |               |  |  |
|                     | Federal        | USA Trademark Screening Report            | IPWatch            | 01-22-2018 |               |  |  |
|                     | Showing 1 to 9 | of 9 entries                              |                    |            | Previous Next |  |  |
|                     |                |                                           | Enforce It Reports |            |               |  |  |
|                     | Show 10 \$     | Show 10 + entries Search:                 |                    |            |               |  |  |
|                     | Туре           | Report Title                              | ≑ Term             | ♦ Date     | ▼ PDF         |  |  |
|                     | Trademark      | USA Comprehensive Trademark Policing      | Brand PDQ          | 01-25-2018 |               |  |  |
|                     | Showing 1 to 1 | of 1 entries                              |                    |            | Previous Next |  |  |

4. After loading, your PDF(s) will animate when ready located below the red section "Enforce It Reports". Click on the icon located below the PDF column.

**Getting Started** 

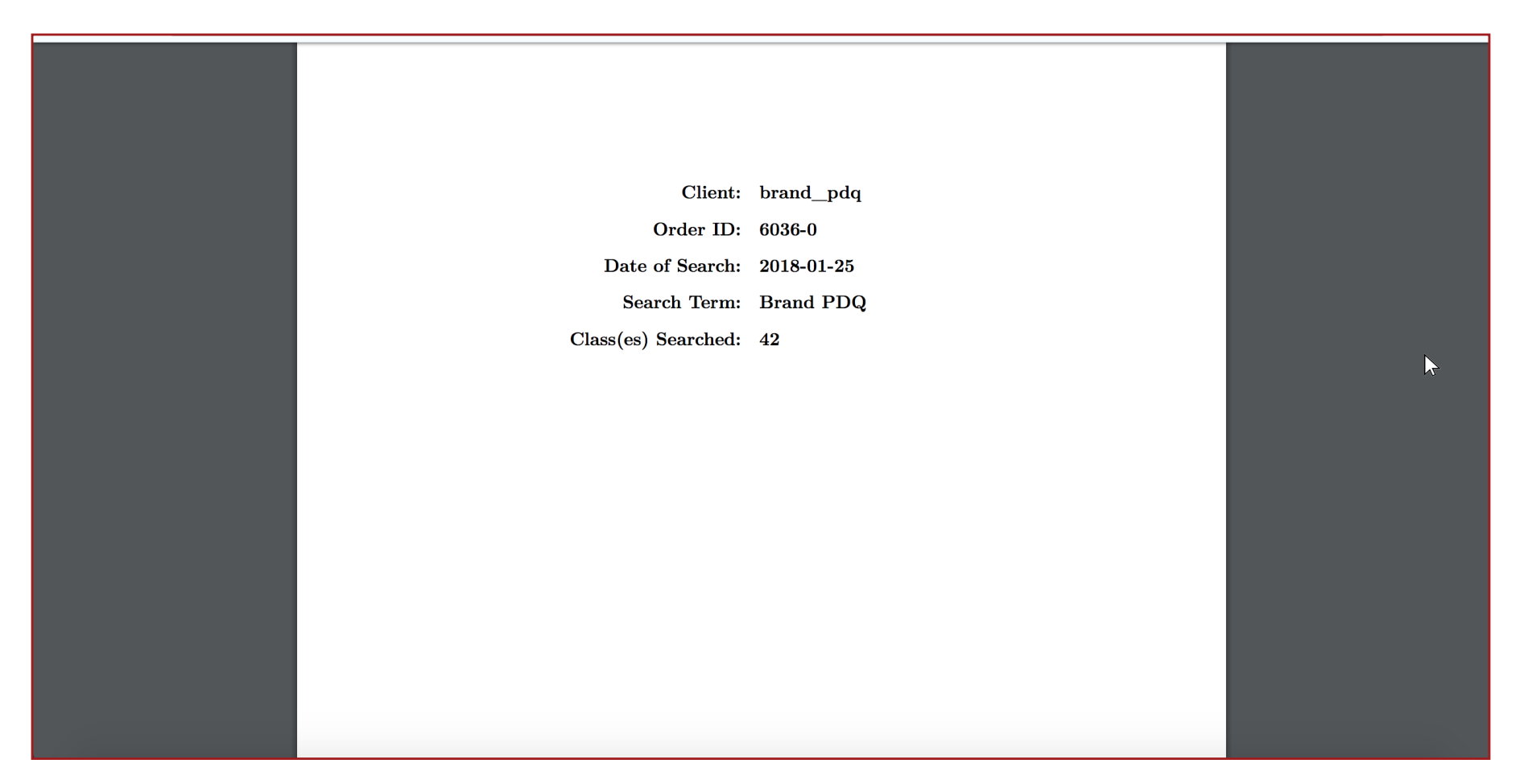

5. You'll see your results on a new PDF. The search will also include the BrandPDQ Insight Indicators. Scroll down to see your results. The good news about policing searches is we automatically run the report each month after your initial search. After you've completed all these steps, sit back and let our system search for you!

# HAPPY SEARCHING!

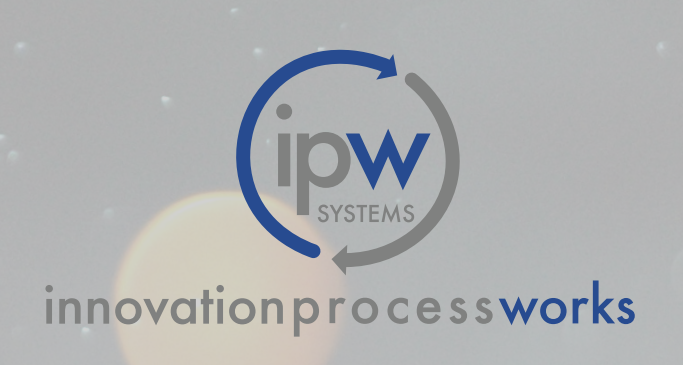